## Copy of \_PAsup\_ViewStudentTestStatus

1. From Testing go to Students in Sessions.

|                       | Config Tools Support |                                             |                                                     |
|-----------------------|----------------------|---------------------------------------------|-----------------------------------------------------|
| Jack .                |                      |                                             | يكر                                                 |
| SETUP                 |                      | TESTING                                     | REPORTS                                             |
|                       |                      |                                             |                                                     |
| Select an action      |                      | Select an action                            | Select an action 👻                                  |
| ★ Program Information |                      | Student Tests<br>Rejected Student Tests     | Contact                                             |
|                       |                      | Sessions Students in Sessions Round Scoring | Email Customer Support:<br>demo@support.pearson.com |
|                       |                      |                                             | Call Customer Support:                              |

- 2. Find the test session.
  - a. If no sessions appear:
    - i. Go to Testing > Sessions.
    - ii. Search for the session and select the test session you want to view.
    - iii. Click Go to Students in Sessions under the menu bar, and view the session.

or

- i. Click Add a Session.
- ii. Type a name into the Session Name field.
- iii. Select the session.
- iv. Click Add Selected, and view the session.
- 3. If more than one session appears, click the session to select it from the list.

4. Search to find the student whose status you want to view. You can change the **Find Students** setting to show only students in your currently selected session or in all available sessions.

| Find Students In the selected session(s) above - |                                            |  |            |           |            |             |            |                   |                     |                 |                        |
|--------------------------------------------------|--------------------------------------------|--|------------|-----------|------------|-------------|------------|-------------------|---------------------|-----------------|------------------------|
| Sophia Nguyen                                    |                                            |  | Search -   |           |            |             |            |                   |                     |                 |                        |
|                                                  |                                            |  |            |           |            |             |            |                   |                     |                 |                        |
| Filters                                          | 3 Results Displaying 25 🕈 Manage Columns - |  |            |           |            |             |            |                   |                     |                 |                        |
| organization                                     |                                            |  |            |           |            |             |            |                   |                     |                 |                        |
| Select one or more                               |                                            |  | SSID       | Last Name | First Name | Middle Name | Username   | Session           | Student Test Status | Form Group Type | Form                   |
| SSID                                             |                                            |  | 1234567899 | Nguyen    | Sophia     |             | 1832275700 | Session 1 Morning | Exited -            | Main            | Math Sample Item Set - |
| Starts with                                      |                                            |  | 0          |           |            |             |            | (Grade 8 Math)    |                     |                 | MathSample2            |

5. Resume the student's test by clicking the arrow next to the student's status, and selecting either Resume or Resume Upload\*.

| Filters            | Clear Hide | 3 Results Displaying 25 ¢ Manage Columns |           |                |             |                                                          |                                                          |                       |            |                                                        | 5 \$ Manage Columns -  |
|--------------------|------------|------------------------------------------|-----------|----------------|-------------|----------------------------------------------------------|----------------------------------------------------------|-----------------------|------------|--------------------------------------------------------|------------------------|
| organization       |            |                                          |           |                |             |                                                          |                                                          |                       |            |                                                        |                        |
| Select one or more |            | SSID                                     | Last Name | First Name     | Middle Name | Username                                                 | Session                                                  | Student T             | est Status | Form Group Type                                        | Form                   |
| SSID               |            | 1234567899                               | Nguyen    | Sophia         | 1832275700  | <ul> <li>Session 1 Morning<br/>(Grade 8 Math)</li> </ul> | Exited                                                   | Exited - Ma<br>Resume | Main       | Math Sample Item Set -<br>MathSample2<br>(MathSample2) |                        |
| Starts with        |            | 0                                        |           |                |             |                                                          | Resum                                                    |                       |            |                                                        |                        |
| Local Student Code |            | 1234567881                               | Copeland  | Copeland Cindy |             | 4472631972                                               | <ul> <li>Session 1 Morning<br/>(Grade 8 Math)</li> </ul> | ALock                 |            | in                                                     | Math Sample Item Set - |
| Starts with        |            | 0                                        |           |                |             |                                                          |                                                          | Look                  |            | MathSample2<br>(MathSample2)                           |                        |
| Clip UIN           |            | 1234567884                               | Turner C  | Christine      | 7957200585  | <ul> <li>Session 1 Morning<br/>(Grade 8 Math)</li> </ul> | Ready -                                                  | *                     | Main       | Math Sample Item Set -<br>MathSample2                  |                        |
| Starts with        |            | θ                                        |           |                |             |                                                          |                                                          | _                     |            |                                                        |                        |